### ▶▼▼▼● を使ってみよう

#### Step 1-1 myNVivo のアカウント作成

|       | my       |
|-------|----------|
|       | VINVIVO  |
| Email |          |
|       |          |
|       |          |
|       | Continue |

NVivoをご利用になるには開発元のポータルサイト「myNVivo」のアカウントを作成する必要があります。

myNVivoのアカウントをお持ちでない場合は、下 記 URLにアクセスし、「Sign up」からアカウン トを登録してください。

https://portal.mynvivo.com/

※ こちらで設定したアカウントは今後NVivoをご利用 になる上で継続してご利用いただくことになります。 ご登録いただきましたアカウント情報は大切に保管 してください。

#### **NVIVO** を使ってみよう Step 1-2 myNVivo のアカウント作成 次の画面にメールアドレス、パスワード、氏名を 入力し、下記二つにチェックを入れて「Sign Up」をクリックしてください。 Email • I agree to the privacy policy Password • I agree to the terms and conditions First Name Last Name ※ 氏名は半角ローマ字でご入力いただきますようお願 いいたします。 I agree to the privacy policy. ※パスワードの設定は下記の条件があります。 I agree to the terms and conditions. 8文字以上 下記のうち、3種類以上の文字を使用 Sign Up ▶ 小文字(a-z) ≻ 大文字(A-Z) Already have an account? Sign In > 数字(0-9)

※製品版をご購入の方はご注文時に連絡していただいたメールアドレス でご登録いただく必要があります。 ▶ 特殊文字(例:!@#\$%^&\*)

### NVIVO \*\*\* を使ってみよう

#### Step 1-3 myNVivo のアカウント作成

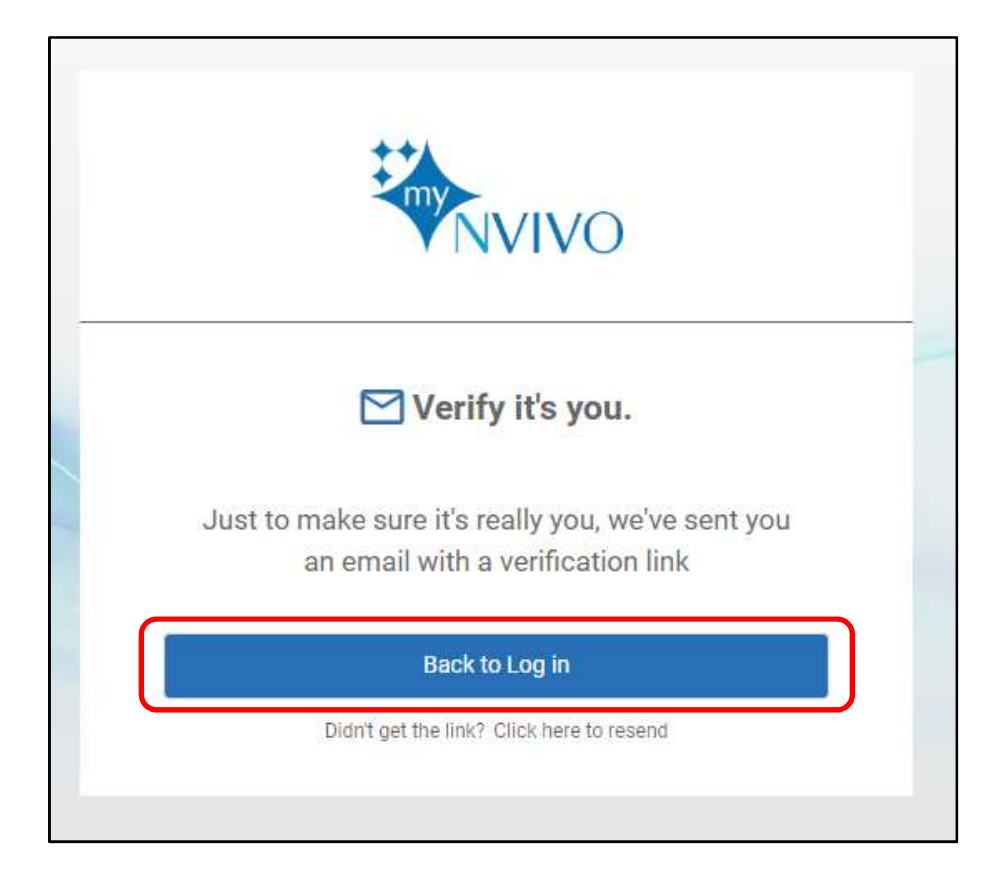

ご入力いただいたメールアドレス宛に認証メール が届きます。

届いたメールの本文に記載されている 「Verify email address」のリンクをクリックし、 認証を完了してください。

インターネットブラウザで認証が完了した旨の画 面が表示されます。「Back to Log in」をクリッ クし、ログイン画面にて登録したメールアドレス とパスワードでログインしてください。

# 

(参考)NVivo トライアル版インストーラーのダウンロード

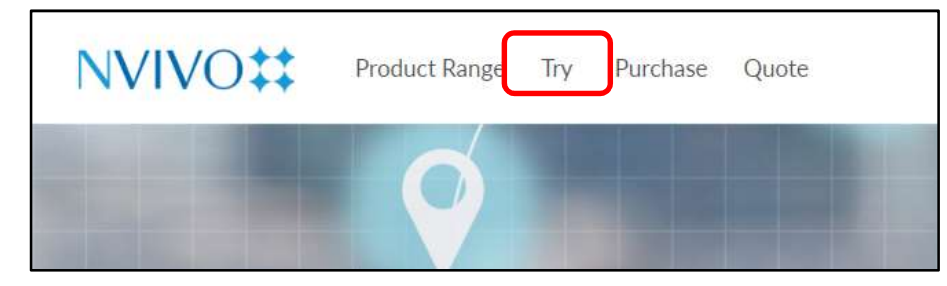

※製品版をご利用の場合は前のページの「NVivo 製品版インストーラー のダウンロード」をご参照ください。 myNVivoログイン後の画面左上から「Try」をクリッ クします。

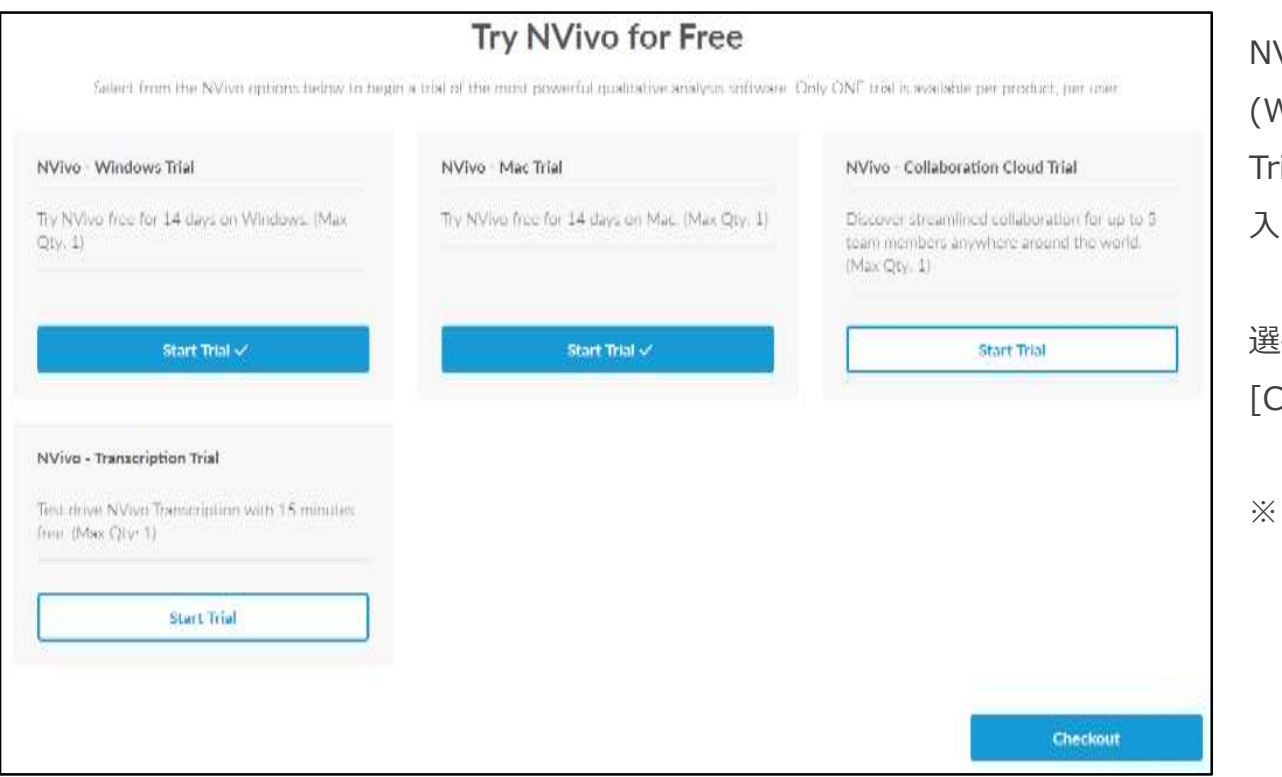

NVivo をご利用になる OS (Windows / Mac) の「Start Trial」をクリックし、チェックが 入った状態にします。

選択が完了したら、画面右下の [Checkout] をクリックします。

※ トライアルの申し込みは1アカウン トに付き一回のみとなっています。 予めご了承ください。

Copyright(C) 2018-2020 USACO Corporation. All Right Reserved.

# 

#### (参考)NVivo トライアル版インストーラーのダウンロード

| Shopping Cart                            |                        | 申込内容確認画面が表示されます。    |
|------------------------------------------|------------------------|---------------------|
| Your Licenses                            | Units Price / One-Time | 内容に間違いがなければ         |
| × NVivo - Windows Trial                  | - 1 + USD 0.00         | 「Checkout」をクリックします。 |
| × NVivo - Mac Trial                      | - 1 + USD 0.00         |                     |
| Total price                              | Price / One-Time       |                     |
| Prices are subject to tax as applicable. | USD 0.00               |                     |
| < Add products                           | Checkout >             |                     |

### ▶ ▼ ▼ ▼ ▼ を 使って みよう

#### (参考) NVivo トライアル版インストーラーのダウンロード

| Sector *                                                                                                    | Company Name *                                                                                      |   |
|----------------------------------------------------------------------------------------------------|----------------------------------------------------------------------------------------------------|---|
| ~                                                                                                    |                                                                                                    |   |
| Customer Type *                                                                                                    | Country *                                                                                           |   |
| Individual 🗸                                                                                                    | Japan                                                                                               | ~ |
| <ul> <li>By confirming the purchase you agree to QSR's Terms and Conditional I would like to receive promotional emails in relation to QSR's particular to QSR's particular to QSR's p</li></ul> | litions and Privacy Policy<br>roducts and services. I understand that I can unsubscribe at any time |   |

ユーザー情報を入力する画面が表 示されます。情報を選択・ご入力 の上「By confirming the purchase you agree to QSR's Terms and Conditions and Privacy Policy」にチェックを入れ て「Confirm trial」をクリックし てください。

### ▶ ▼ ▼ ▼ ▼ ▼ ▼ ▼ ▼ ▼ ▼ ▼ ▼ ▼ ▼ ▼ → ↓ →

#### (参考)NVivo トライアル版インストーラーのダウンロード

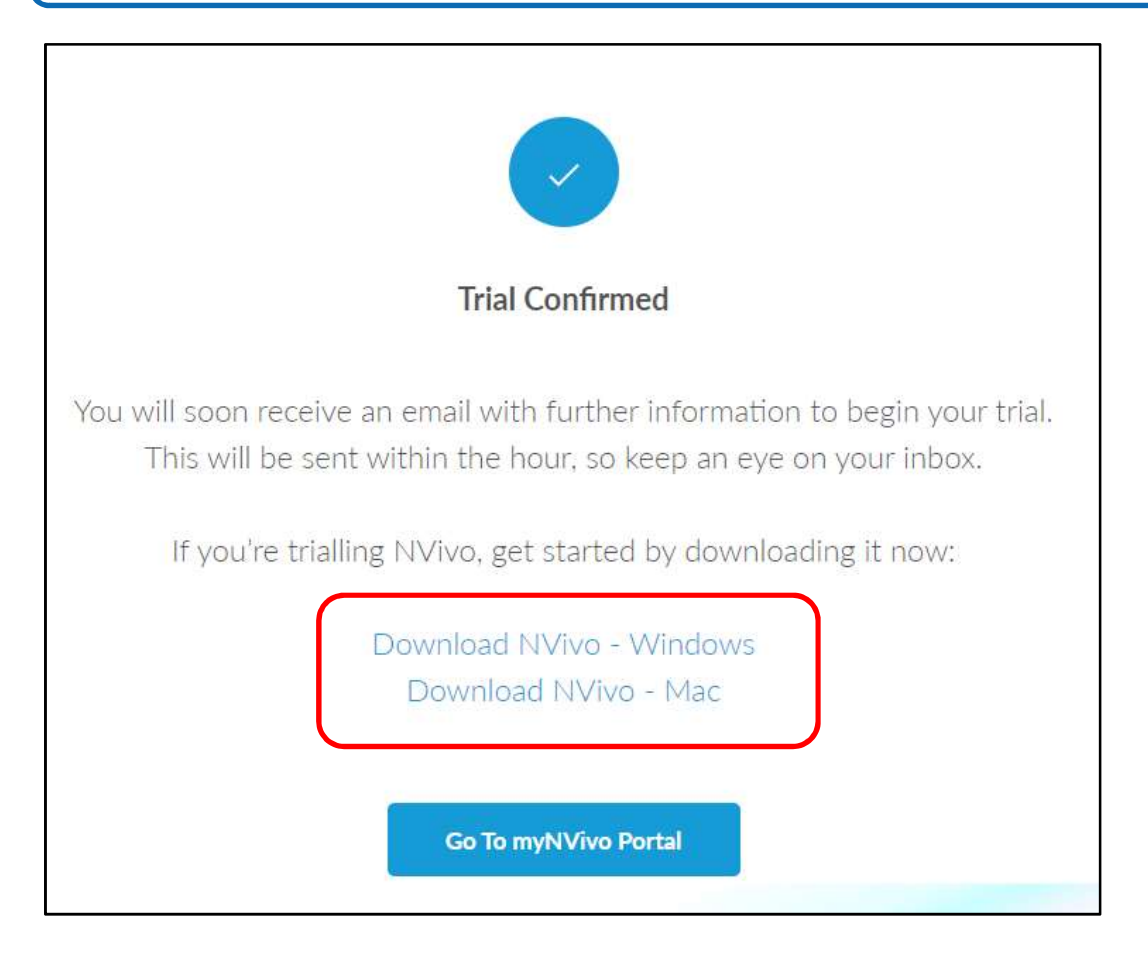

トライアル申し込み完了画面が表示されま す。

画面内の「Download」リンクから、それ ぞれの OS に対応したインストーラーをダ ウンロードいただけます。

※ 現在、こちらの画面を後で再表示すること はできかねます。こちらの画面で各インス トーラーをダウンロードしておくことをお すすめします。

※ インストーラーのダウンロードリンクは、 本申し込みが完了したことを知らせる開発 元(QSR社)からの通知メールにも記載され ます。